## **Instructions for use**

## Medical Video Endoscope Image Processor

UTV100

Zhuhai Pusen Medical Technology Co., Ltd.

Version number: B/2 Date of issue: 2019/07/23

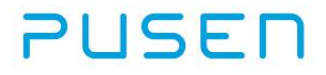

#### Copyright

PUSEN as owner of the copyrights of this privately published manual, has the rights to take this manual as confidential. This manual shall be used as reference for operation, maintenance and repair of PUSEN products.

PUSEN holds the full ownership of this manual and the related intellectual rights (including copyright). Without prior written permission by PUSEN. Nobody shall use, disclose or allow other parties to obtain part of full information of this manual in any way. Without prior written permission by PUSEN, nobody shall take photo on, photocopy, copy or translate into other languages for part of or full information of this manual.

PUSEN reserves the rights for final interpretation to this manual.

PUSEN reserves the rights to revise this manual without prior notice.

PUSEN reserves the rights to revise technologies without prior notice.

PUSEN reserves the rights to revise product specifications without prior notice.

#### Declaim

PUSEN undertakes no warranty in any way for this manual, including but not limited in implied warranties of merchantability and fitness for certain purpose.

Only in the following cases PUSEN shall be responsible for safety, reliability and performance of the equipment:

- Assembly, expansion, re-adjustment, modification and repair are all done by persons authorized by PUSEN;
- The relevant electric equipment complies with national standards;
- The equipment is used in accordance with the operation guide.

In the following cases, PUSEN shall not be responsible for safety, reliability and performance of the product:

- Parts are dismantled, stretched and readjusted;
- The product is not properly used in accordance with the operation guide.

# CE

## Contents

| 1. Important Information – Please Read Before Use4   |
|------------------------------------------------------|
| 1.1. Instructions                                    |
| 2. Components                                        |
| 2.1. Basic components                                |
| 3. Use of the Equipment 12                           |
| 3.1. Preparation and Inspection                      |
| 4. Cleaning and Disinfection of the Eview14          |
| 4.1. Cleaning                                        |
| 5. Technical Product Specifications                  |
| 6.Use of the Eview and Its Connection Accessories 17 |
| 6.1. Charge the Eview176.2. Battery Maintenance17    |
| 7. How to Operate the Eview                          |
| 7.1. How to Operate the Eview                        |
| 8. Disposal 25                                       |
| 9. Troubleshooting                                   |
| Appendix 1: Electromagnetic Compatibility            |
| Appendix 2: Warranty and Replacement                 |

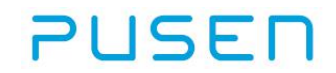

### 1. Important Information – Please Read Before Use

#### NOTE

Read these safety instructions carefully before using the equipment. These safety instructions may be updated without further notice. Copies of the current version are available upon request.

#### **1.1. Instructions**

Please be aware that these instructions do not explain or discuss clinical procedures. They describe only the basic operations and precautions related to the operation of the device. Before initial use of the device, it is essential for operators to have received sufficient training in clinical endoscopic techniques and to be familiar with its intended use, warnings, cautions, notes, and contraindications mentioned in these instructions.

#### 1.2. Intended Use

This instrument has been designed to be used to process signals from a video endoscope and convert it to a signal that can be displayed on a monitor.

This equipment can be used as a monitor itself.

#### 1.3. Use Environment

The equipment is for use in a hospital or qualified medical institution.

#### 1.4. Warnings, Cautions, Notes

The warnings, cautions, and notes shown below describe potential safety hazards associated with the use of the system. The information given in these warnings, cautions, and notes serves only to instruct in the correct handling of the system.

Throughout the following warnings, cautions, and notes, the following definitions are used:

#### WARNING

Alerts the user to the possibility of injury, death, or other serious adverse reactions associated with the use or misuse of the system.

#### CAUTION

Alerts the user to the possibility of problems with the system associated with its use or misuse. Such problems include system malfunction, system failure, damage to the system, or damage to other property.

#### NOTE

Advise owner/operator regarding important information on the use of the system.

### GENERAL WARNINGSigt A

- Do not use the system if it is damaged in any way.
- Perform a visual and functional inspection before using the system (see chapter 3). Do not use the system if any part of the check fails.

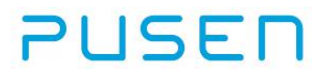

- The system is neither MRI (magnetic resonance imaging) safe nor MRI compatible.
- Do not use the system during defibrillation.
- When in contact with the patient, do not simultaneously touch the power socket or docking connector.
- Patients should be adequately monitored at all times during use.
- The equipment may interfere with other medical equipment used in combination with it. Before use, refer to the "Appendix 1"to confirm the compatibility of the equipment with all equipment to be used.
- Do not use the equipment in locations exposed to strong electromagnetic radiation (for example, in the vicinity of a microwave therapeutic equipment, MRI, wireless set, short-wave therapeutic equipment, cellular/portable phone, etc.). This may impair the performance of the equipment.
- Strictly observe the following precautions. Failure to do so may place the patient and medical personnel in danger of electric shock.
  - If other devices are used in combination with the equipment, the devices need to meet the requirement of leakage current, or it might result in high leakage current to the patient.
  - Keep fluids away from all electrical equipment. If fluids are spilled on or into the Eview, stop operation of the Eview immediately and contact PUSEN company.
  - Do not prepare, inspect or use the equipment with wet hands.

- Never install and operate the equipment in the following locations. A explosion or fire may result because the equipment is not explosion-proof.

- The concentration of oxygen is high.
- Oxidizing agents (Such as nitrous oxide(N<sub>2</sub>O)) are present in the atmosphere.
- Flammable anesthetics are present in the atmosphere.
- Flammable fluids are near.

#### **GENERAL CAUTION**

- Federal law restricts this device to sale by or on the order of a physician.
- Keep the equipment dry during preparation, use, and storage.
- The battery in the equipment can only be changed by a specialist authorized by the manufacturer.

#### **GENERAL NOTES**

- Have a suitable backup equipment readily available for immediate use so the procedure can be continued if a malfunction occurs.
- PUSEN is not responsible for any damages to the equipment or patient resulting from incorrect use.

### 2. Components

### WARNING

- •The equipment consists of the parts described in chapter 2. They may only be replaced by PUSEN authorized parts. Failure to comply with this may reduce safety and efficiency of the product.
- The user should be full responsible for use the devices which are not compatible with the equipment. It might be able to be used in combination with the future products of PUSEN, please contact PUSEN for more information.

#### **Repair and Modification**

The equipment doesn't contain any part that can be repaired by users. Do not attempt to disassemble, modify or repair the equipment; Otherwise, it may result in patient or operator injuries and equipment damages, or intended functions cannot be assured. Some non-functional failures can be eliminated in accordance with chapter 8 "Troubleshooting". If problems persist after operations have been performed in accordance with chapter 8, please contact PUSEN. The equipment can only be repaired by a specialist authorized by PUSEN.

### 2.1. Basic components

Before you install and use the equipment please ensure that the following items are available:

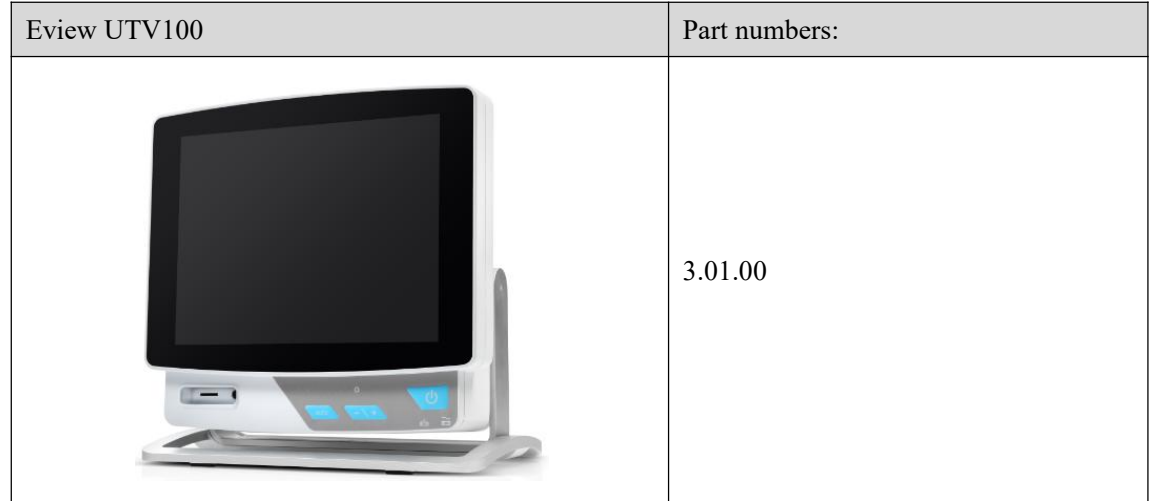

| Instructions for use | Part numbers: |
|----------------------|---------------|
|                      | 1.12.00002    |

| Equipotential line | Part numbers: |
|--------------------|---------------|
|                    | 1.20.00012    |

| Power cord | Part numbers:                    |
|------------|----------------------------------|
|            | Europe configuration: 1.20.00005 |
|            | China configuration: 1.20.00004  |
|            | USA configuration:1.20.00006     |

#### NOTE

The power plug supplied with the device may differ from these in this figure as the cables sold in every country should be in compliance with local applicable standards.

#### 2.2. Description of the Equipment

Front:

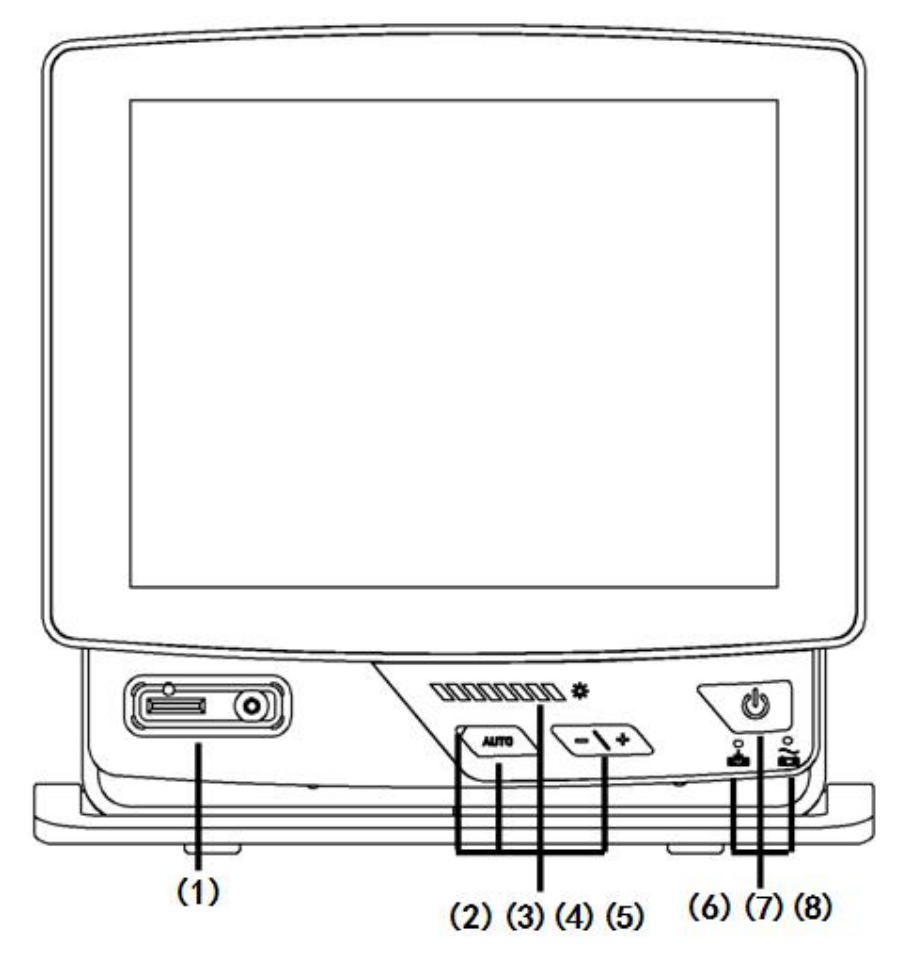

- (1) Handle socket.
- (2) Automatic/manual light source indicator: The indicator turns off in manual mode and turns on in automatic mode.
- (3) Automatic/manual light source switch: Used to switch the light intensity between manual adjustment mode and automatic adjustment mode.
- (4) Light source intensity indicator: Indicates light intensity levels.
- (5) Light source intensity manual adjustment buttons: Used to adjust the light intensity in manual adjustment mode.
- (6) Battery indicator: Turns on when the battery is charging and turns off when the battery is not charging.
- (7) ON/OFF button: Used to switch the Eview on and off. Press to turn on, press and hold for at least 1 second to turn off.
- (8) AC/DC indicator: Green in AC power supply mode and orange in DC power supply mode.

Back:

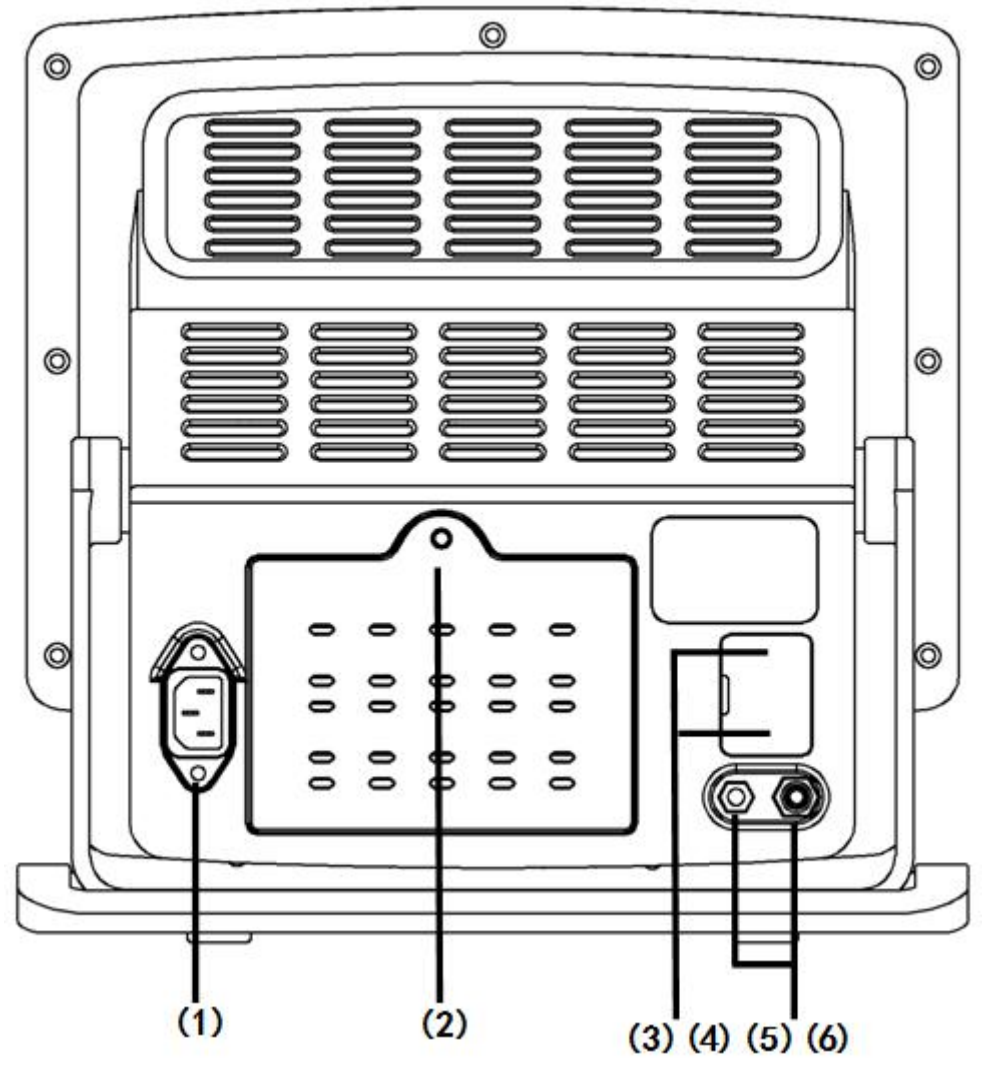

- Main power socket.
   Battery compartment cover and screw.
   USB data interface.
- (4) HDMI output.
- (5) Equipotential connection port.(6) AV output.

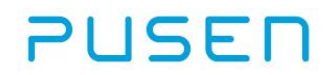

## 2.3. Explanation of Symbols Used

| Symbols       |                                           |        | Explanation                               |       |                                                                                                    |                                                                                                    |
|---------------|-------------------------------------------|--------|-------------------------------------------|-------|----------------------------------------------------------------------------------------------------|----------------------------------------------------------------------------------------------------|
|               | Max.<br>battery<br>status of<br>the Eview |        | Min.<br>battery<br>status of<br>the Eview | (1111 | Fully charged<br>battery still<br>connected to<br>charger                                                                                                    | The icon remains green until<br>one block is left, after which it<br>turns to red.                                                                                                    |
|               | Battery is<br>charging                    | (1111) | Current<br>battery<br>capacity            |       | Out of battery                                                                                                    | When remaining battery<br>capacity is 10%, the red battery<br>icon starts flashing.<br>Charging is shown with blocks<br>flashing<br>Current capacity is shown with<br>non-flashing blocks. |
|               |                                           | (      | り                                         |       |                                                                                                    | ON/OFF button.                                                                                                    |
|               |                                           | V      | Å                                         |       |                                                                                                    | Equipotential port                                                                                                    |
| X             |                                           |        |                                           |       | Waste bin symbol, indicating<br>that waste must be collected<br>according to local regulations<br>and collection schemes for<br>disposal of batteries. Only<br>applies to batteries in the<br>Eview.                           |                                                                                                    |
|               |                                           |        |                                           |       | Waste bin symbol, indicating<br>that waste must be collected<br>according to local regulations<br>and collection schemes for<br>disposal of waste electrical and<br>electronic equipment (WEEE).<br>Only applies to the Eview. |                                                                                                    |
| Li-ion        |                                           |        |                                           |       | Li-ion battery. Only applicable for the batteries in the Eview.                                                                                                    |                                                                                                    |
|               |                                           |        |                                           |       | Re-chargeable battery. Only<br>applicable for the batteries in<br>the Eview.                                                                                                    |                                                                                                    |
|               |                                           |        |                                           |       | Manufacturing Date                                                                                                    |                                                                                                    |
| 45°C<br>113°F |                                           |        |                                           |       | Temperature limitation:<br>Temperature should fall<br>between 0- 45°C (32-113°F)<br>during storage and<br>transportation.                                                                                                    |                                                                                                    |

| 30%       | Humidity limitations: Relative<br>humidity should fall between<br>30 - 95% during storage and<br>transportation. |
|-----------|----------------------------------------------------------------------------------------------------|
|           | Manufacturer                                                                                                    |
| EC REP    | EU authorized representative                                                                                     |
| CE        | CE mark. The product complies<br>with the EU Council Directive<br>93/42/EEC concerning medical<br>devices.       |
| SN        | Serial number                                                                                                    |
|           | WARNING                                                                                                    |
|           | Consult Instruction for use                                                                                      |
| R<br>Only | Caution: Federal law restricts<br>this device to sale by or on the<br>order of a physician.                      |

### 3. Use of the Equipment

#### **3.1. Preparation and Inspection**

### WARNING

- Do not use the equipment if it is damaged in any way or if any part of the functional check described below should fail.
- The Eview's life time is 5 years, in order to guarantee the safety and efficiency, do not use if the product has already expired.
- The equipment consists of the parts described in chapter 2. They may only be replaced by PUSEN authorized parts. Failure to comply with this may reduce safety and efficiency of the product.
- Be sure to connect the power plug of the power cord directly to grounded wall main outlet. If the Eview is not grounded properly, it can cause an electric shock.
- Do not connect the power plug to the 2-pole power circuit with 3-pole to 2-pole adapter. It can prevent proper grounding and cause an electric shock.
- Do not connect the power plug using an extension cord. It can prevent proper grounding and cause an electric shock.
- Always keep the power plug dry, a wet power plug may cause en electric shock.

• Be sure that before each use or after a change of mode, the view observed through the endoscope provides a live image (rather than a stored one) and has the correct image orientation.

#### CAUTION

- Pay attention to the battery symbol indicator on the Eview when using battery power. Promptly recharge the Eview when the battery level is low (see section 6.1).
- Place the Eview on a stable flat surface while in use. Dropping the Eview could damage it.
- Position the power cord where it is unlikely to be stepped on. Do not place any objects on the power cord.
- If the equipment is used adjacent to or stacked with other equipment, observe and verify normal operations of the equipment prior to using it. Consult the tables in Appendix 1 for guidance in positioning the equipment.

#### NOTE

Have a suitable backup equipment readily available for immediate use so the procedure can be continued if a malfunction occurs.

- 1. Closely examine the Eview for any damages.
- 2. Check for any damages to the Eview cable and power cord (free from wear and tear)
- 3. Insert the device plug of the power cord into the power supply cord receptacle of the equipment, then insert the power cord into the power sockets..
- 4. Connect the video endoscope to the Eview by inserting the connector on the endoscope into the corresponding socket on the Eview.
- 5. Press the ON/OFF button to turn on the Eview.

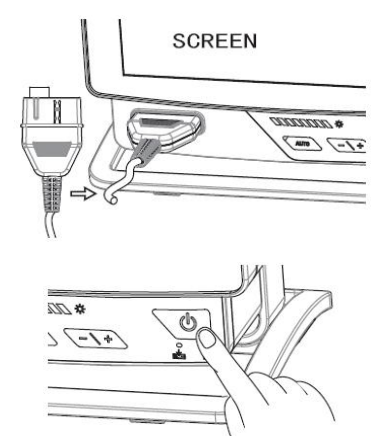

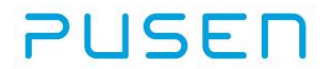

- 6. Examine to see if light is emitting from the optical fibers at the distal tip.
- 7. Point the distal tip of the insertion cord towards an object and check that live video images appear on the screen.
- 8. Adjust the image preferences on the Eview if necessary. Refer to section 7 for details.
- 9. If the object cannot be seen clearly, wipe the lens at the distal tip using a piece of clean gauze.

#### 3.2. After Use

Disconnect the video endoscope from the Eview. Turn off the Eview by holding down the ON/OFF button for at least 1 second.

At the end of product life, open up the Eview and remove the battery. Dispose of the battery and the Eview separately in accordance with local guidelines.

### WARNING

Clean and disinfect the Eview after each use according to the instructions in chapter 4.

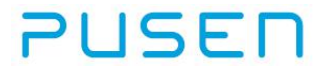

### 4. Cleaning and Disinfection of the Eview

Before initial use, the Eview must be cleaned and disinfected according to the cleaning instructions. Clean and disinfect the Eview immediately after each use.

#### WARNING

- Disconnect the Eview from any main power supply, remove any accessories, and make sure the Eview is completely turned off before cleaning and disinfection.
- When disconnecting the Eview from a power supply, pull the plug out of the wall socket.

#### CAUTION

- Do not allow water or any liquid to drip inside the unit(s).
- When using cleaning or disinfecting solutions, follow the manufacturer's specifications for exposure time and service life.

#### 4.1. Cleaning

#### NOTE

Recommended Cleaning Agents:

| Cleaning agent | Manufactu      |
|----------------|----------------|
| ereaning agent | 1,10110,100000 |

Metrex Empower

Manufacture

Metrex Research, LLC

#### Manual Cleaning at room temperature

- 1) Shut off the Eview, disconnect the power supply.
- 2) Prepare a cleaning solution using the recommended enzymatic detergent.
- 3) Soak a piece of medical gauge in the enzymatic solution, and make sure that the gauze is moist and not dripping.
- 4) Thoroughly clean the buttons, screen, external casing the Eview with the moist gauze. Avoid getting the device wet to prevent damaging internal electronic components.
- 5) Wait for 10 minutes (or the time recommended by the manufacture of the detergent) to allow the enzymes to activate.
- 6) Wipe the Eview clean using medical gauze which has been moistened with RO/DI water. Endure all traces of the detergent are removed.
- 7) Repeat step 1 to 6, until the surface of the Eview is clean, no stains and water marks by visual check.

#### 4.2. Disinfection

#### NOTE

Disinfection prior to manual cleaning is ineffective, and results in proteins and organic residues becoming fixed on the instrument, thus preventing correct disinfection.

#### Manual disinfection at room temperature

- 1) Prepare a piece of gauze moistened with the disinfectant (isopropyl (alcohol)), make sure the gauze is moist and not dripping to avoid any liquid to drip inside the unit.
- 2) Wipe the buttons, screen, external casing, grooves and gaps of the Eview.
- 3) Place the Eview for 10 minutes at room temperature after disinfection.
- 4) Wipe the surface of the Eview with a dry gauze.

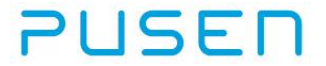

Solution

isopropyl (alcohol)

70-80%\*

Concentration

\*Alternatively, use EPA-registered hospital disinfection wipes containing at least 70% isopropyl. The manufacturer's safety precautions and directions for use must be followed.

After cleaning and disinfection, the Eview must undergo the inspection described in section 3.1. After use, the Eview must be stored in accordance with local guidelines until it is used again.

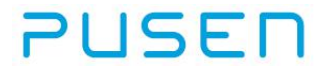

### **5. Technical Product Specifications**

| Display                    |                                           |
|----------------------------|-------------------------------------------|
| Max. resolution            | 1,024 * 768                               |
| Orientation                | Landscape                                 |
| Display type               | 12.1"color TFT LCD                        |
| Startup time               | Approximately 20 seconds                  |
| Storage capacity           | 8 GB                                      |
| Power                      |                                           |
| Power requirement          | 100-240V~50/60Hz1.0-0.5A                  |
| Battery type               | PS18650A,10.8V4400mAh                     |
| Electric shock protection  | External power supply devices for class I |
|                            | equipment with an internal battery.       |
| Operating environment      |                                           |
| Temperature                | 10-40°C (50-104°F)                        |
| Relative humidity          | 30-85%                                    |
| Atmospheric pressure       | 800-1060hPa                               |
| Altitude                   | ≤2000m                                    |
| Storage and transportation |                                           |
| Temperature                | 0-45°C (32-113°F)                         |
| Relative humidity          | 30-95%                                    |
| Dimensions                 |                                           |
| Width                      | 315mm                                     |
| Height                     | 308mm                                     |
| Thickness                  | 187mm                                     |
| Weight                     | 4.3 kg                                    |
| Connections                |                                           |
| USB connection             | Туре А                                    |
| AV connection              | RCA connector                             |
| HDMI connection            | Optional                                  |

## WARNING

- To avoid the risk of electric shock, the equipment can only be connected to a power source with ground protection.
- When disconnecting the equipment from a power supply, the plug must be pulled out of the wall socket.

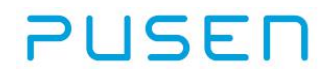

### 6.Use of the Eview and Its Connection Accessories

### WARNING

The equipment consists of the parts described in chapter 2. They may only be replaced by PUSEN authorized parts. Failure to comply with this may reduce safety and efficiency of the product.

#### CAUTION

- The Eview can only be repaired by a specialist authorized by PUSEN.
- You are not permitted to modify the equipment.

#### 6.1. Charge the Eview

Insert the power connector into the power inlet of the Eview and then connect the power supply to the wall socket.

The battery indicator on the console will flash when charging and will turn green when the battery is fully charged. The battery icon will change as shown here:

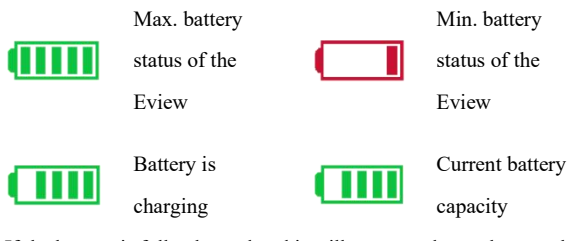

If the battery is fully charged and is still connected to a charger, the battery icon changes to:

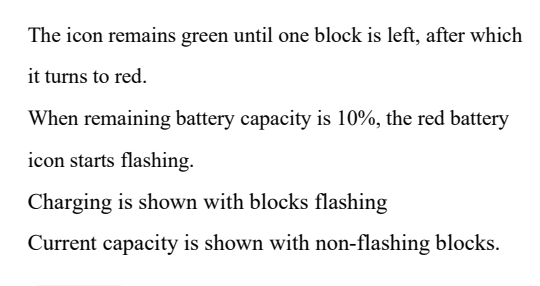

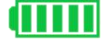

#### 6.2. Battery Maintenance

To prolong battery life, it is recommended to fully charge the Eview at least every third month and store it in a cool place if the Eview is not used for a long time. The battery charging procedure takes approximately 3-4 hours. The battery should be charged at temperatures between 10-40°C.

### 7. How to Operate the Eview

### WARNING

Anytime you observe an irregularity in the Eview function, stop the examination immediately and take action according to following instructions. Using a defective device may cause the patient and/or operator injury.

- If the live image disappears or if the image freezes and cannot be restored, temporarily turn the Eview off and wait for about 10 seconds. Then turn it back on again. For ancillary equipment used in conjunction with the equipment, also turn the power off and then on again as directed in their respective instruction manuals. If this fails to correct the problem, immediately stop using the equipment and turn the Eview off. Then gently withdraw the endoscope from the patient.
- If any other abnormality occurs or is suspected, immediately stop using the equipment, turn off all equipments, and gently withdraw the endoscope from the patient.

After withdrawing the endoscope, take action according to the instructions in chapter 8,"Troubleshooting". If the problems cannot be resolved by the remedial action, please contact PUSEN.

#### 7.1. How to Operate the Eview

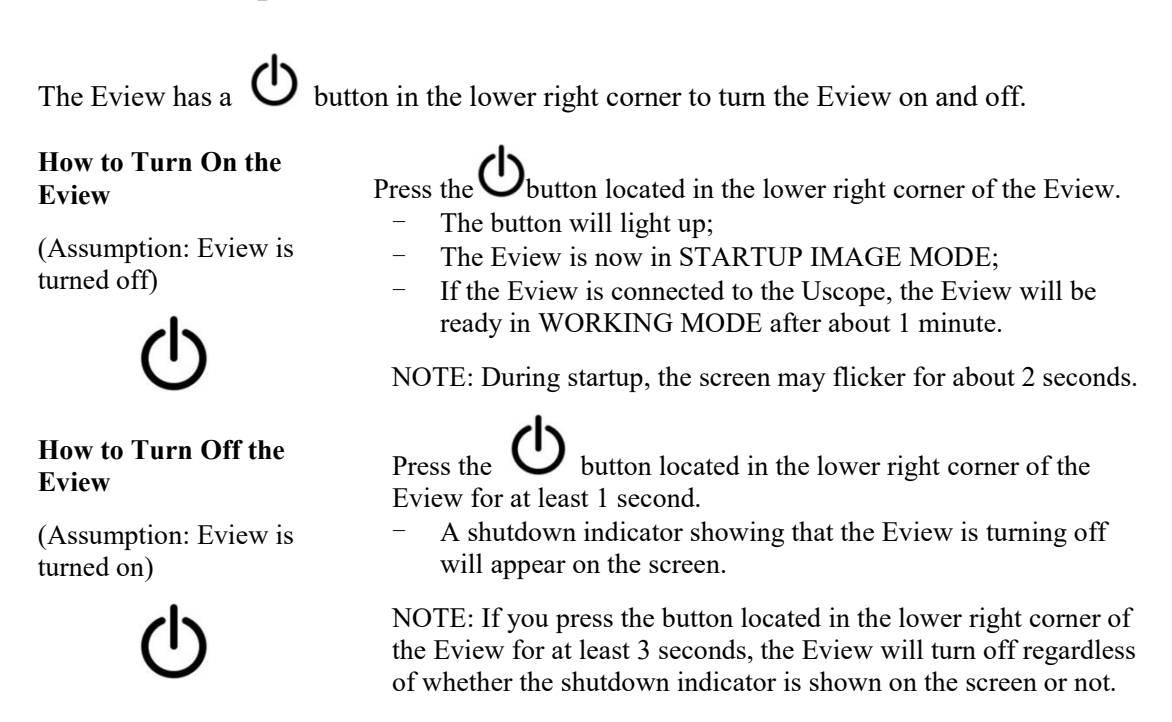

#### 7.2. Modes in the Eview

The Eview has two modes of operation: LIVE VIDEO MODE and MANAGEMENT MODE.

#### LIVE VIDEO MODE:

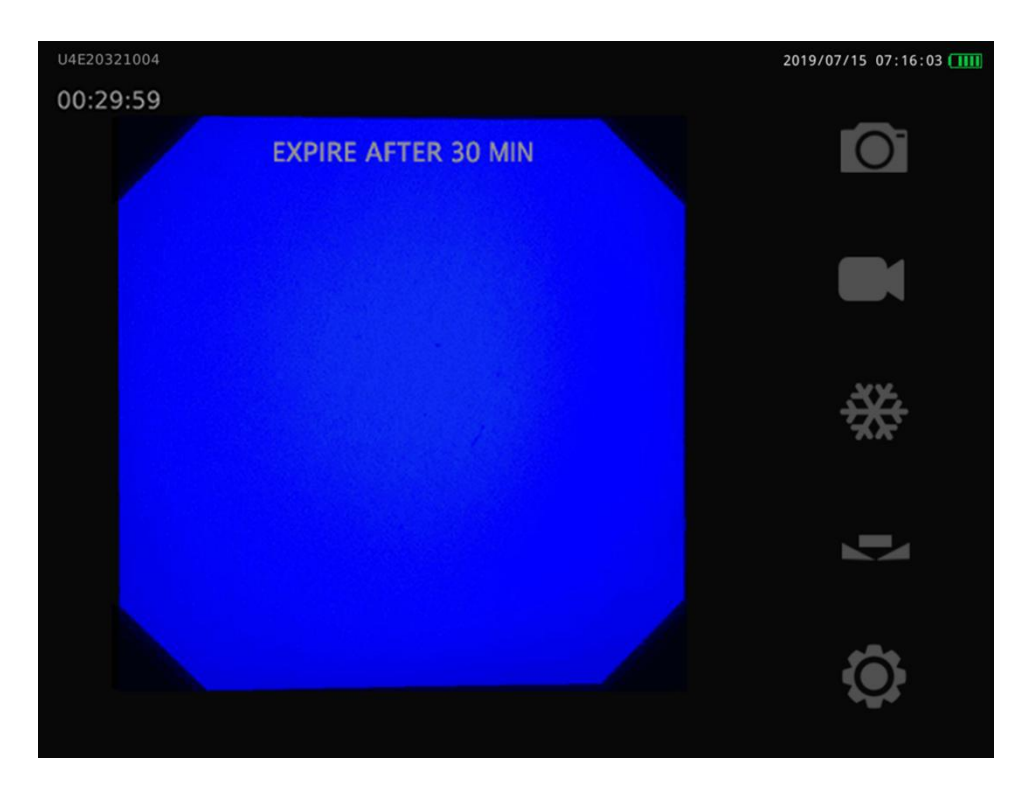

The live image is displayed on the left side of the screen. The current time and battery icon are displayed in the upper right corner of the screen. The available working time and SN of Uscope is displayed on the upper left corner of the screen. The hints are displayed on the upper of the screen. Operation buttons are displayed on the right of the screen. When the available working time of Uscope is less than 30 minutes, the hints will be displayed on the screen, and the Uscope will expire in 30 minutes.

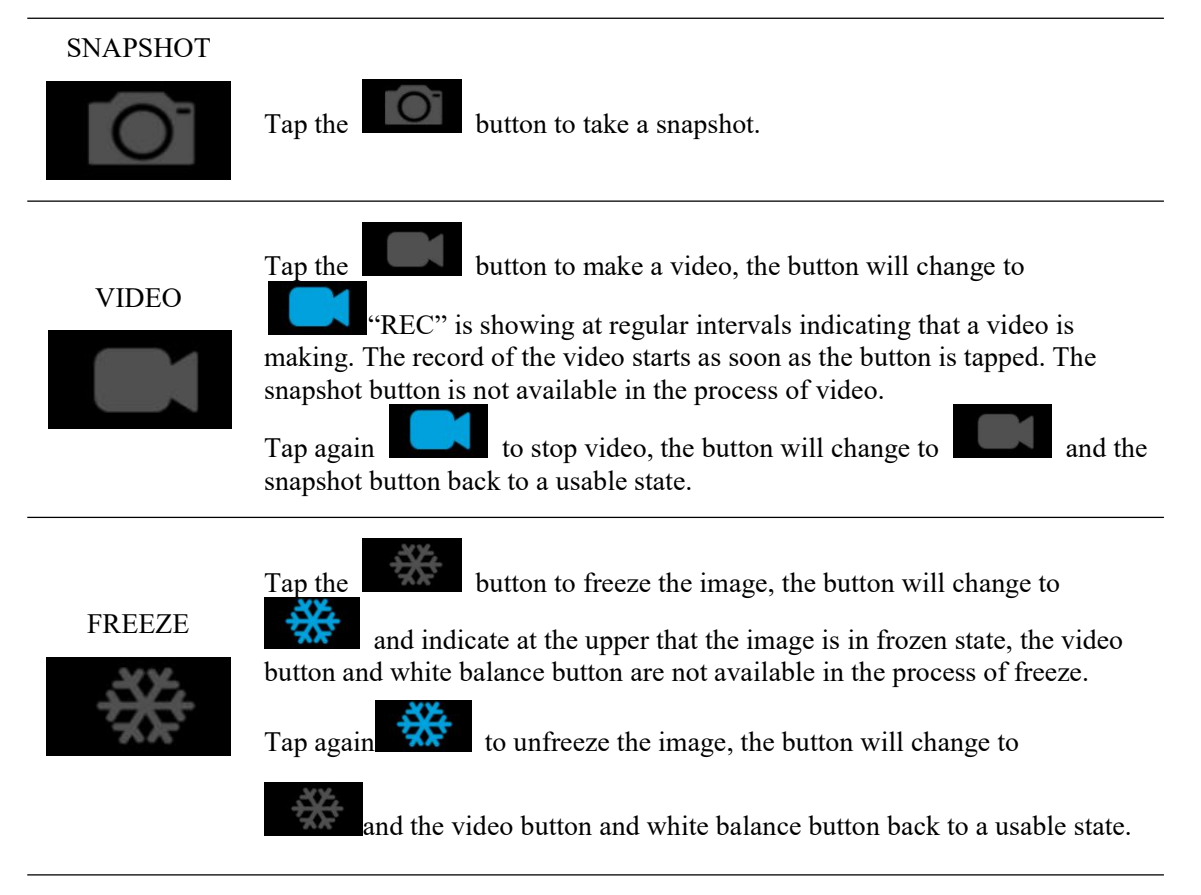

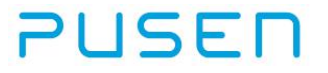

#### WHITE BALANCE

Press and hold the

button for 3 seconds, white balance calibration

 $(\mathbf{n})$ will start and the button will change to , the snapshot, video, freeze and white balance buttons are not available in the process of white balance calibration. These buttons will back to usable state after white balance calibration has completed.

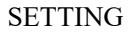

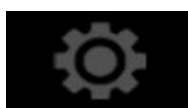

button to enter the management mode. Management mode Tap the includes document management, brightness setting, image enhance, date and time setting, and factory maintenance.

#### **MANAGEMENT MODE:**

The management mode mainly includes document management, brightness setting, date and time setting, factory maintenance and HOME key functions.

In any interface of management mode, tap the HOME key to return to live video mode immediately.

Tap the

to enter the file management interface in the management mode.

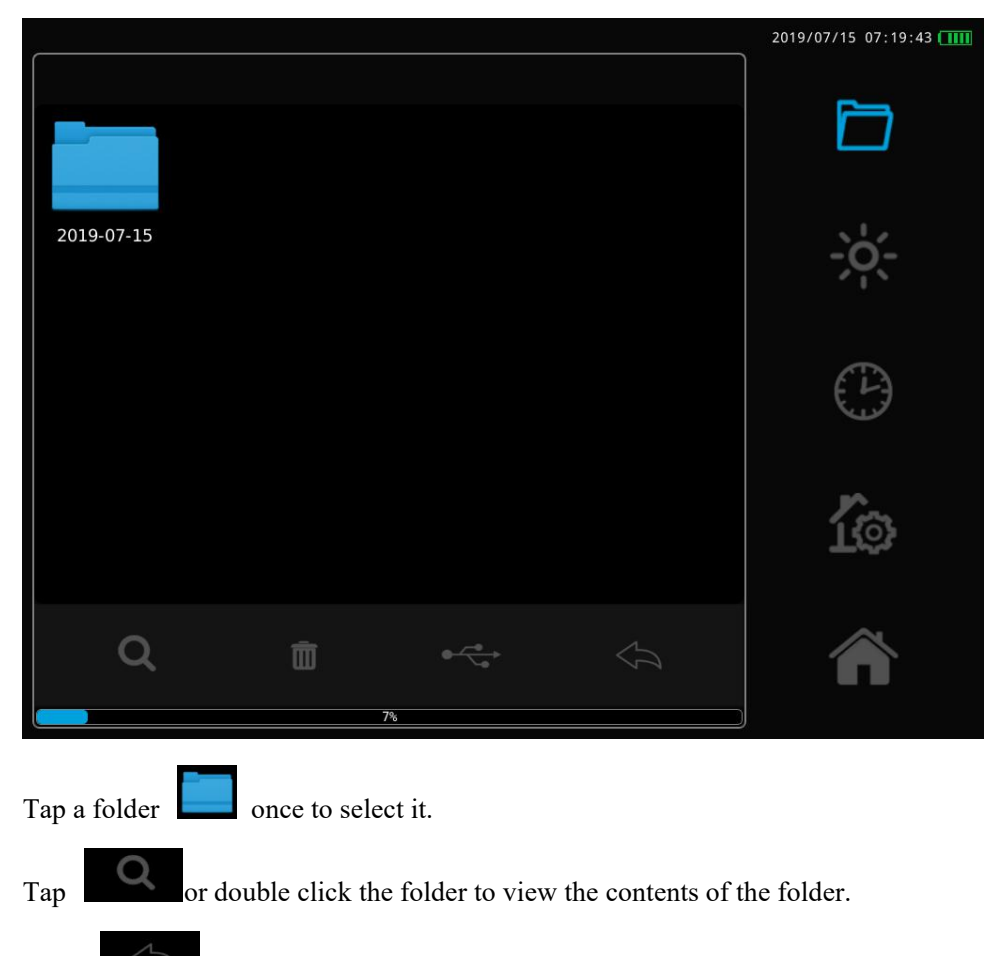

- Tap to go back to the previous level.

Repeat the above steps until the desired file or folder is located.

or tap to go back to live video mode. Tap

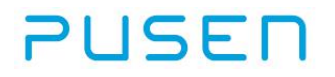

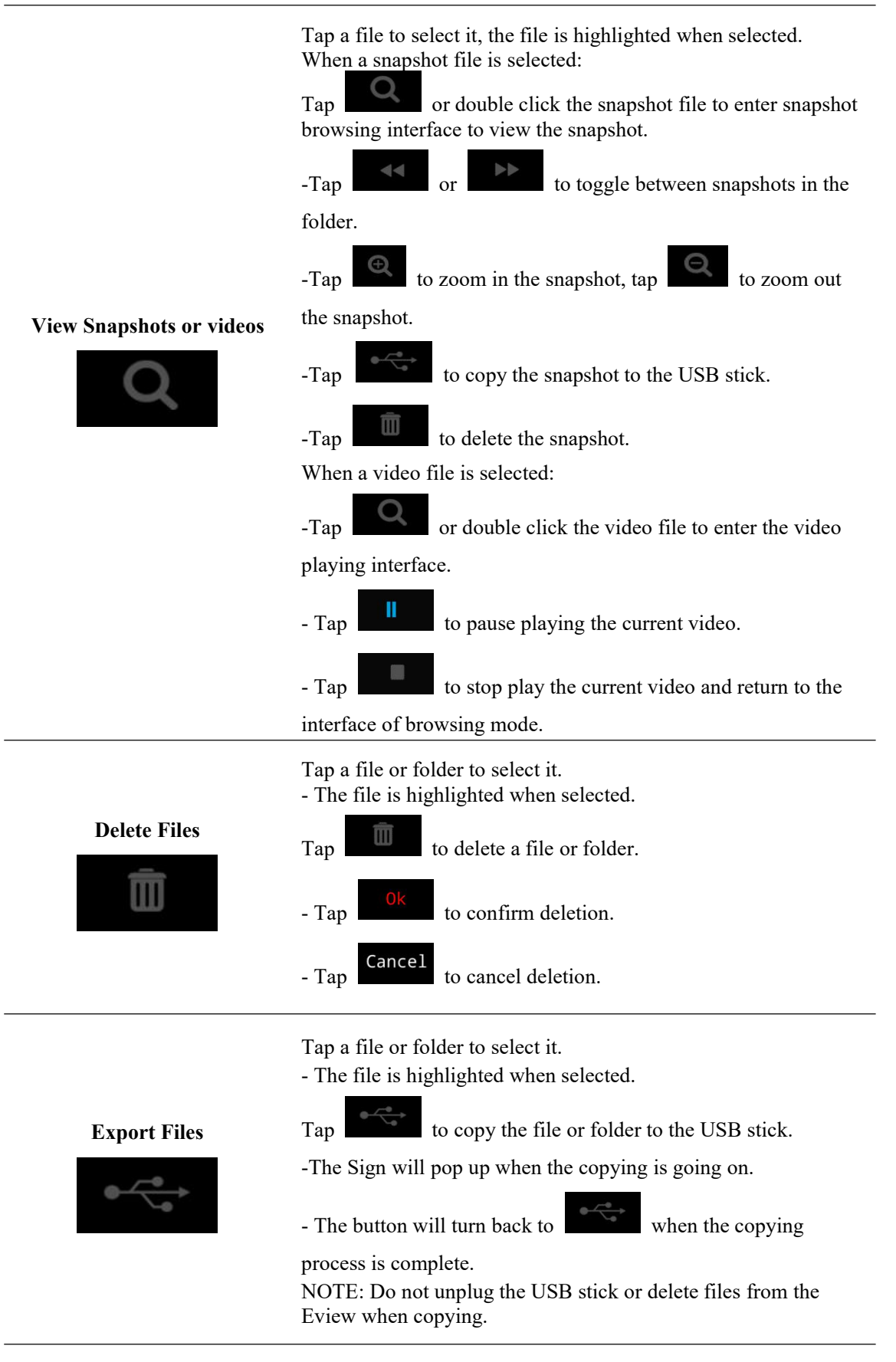

Tap to enter the brightness setting interface:

|                                                                 | 2019/07/15 07:12:31                |
|-----------------------------------------------------------------|------------------------------------|
|                                                                 |                                    |
| Enhance: 1                                                      | ÷ķ÷                                |
| Handler Button Setting                                          | Ð                                  |
| Button 1 Button 2<br>Not used                                   | 103                                |
| Freeze Image<br>White balance                                   | Tra                                |
| Record video                                                    | Â                                  |
| -Tap to decrease the screen brightness, tap                     | to increase the screen brightness. |
| In the Row Enhance: , Tap and to in                             | ncrease or decrease the image      |
| texture. The increase level can be set to 1,2,3, and the defaul | t setting is 0.                    |
| -Tap Not used to set button 1 or button 2 as no function        | n.                                 |
| -Tap Capture Image to set button 1 or button 2 in snapshot t    | function.                          |
| -Tap Freeze Image to set button 1 or button 2 in freeze fun     | action.                            |
| -Tap White balance to set button 1 or button 2 in white balance | ance calibration function.         |
| -Tap Record video to set button 1 or button 2 in video funct    | tion.                              |
| -Changes are saved automatically.                               |                                    |

#### Note

• When there is only one custom defined button on the handle, the button is default allocated as Button 1, the Button 2 setting will not function.

|                                                                            |               |    |      |         |  | 2019/03/12 12:27:55 |
|----------------------------------------------------------------------------|---------------|----|------|---------|--|---------------------|
|                                                                            |               |    |      |         |  |                     |
| 2019                                                                       | 3             | 12 | 12   | 27      |  |                     |
|                                                                            | ▼             | ▼  | ▼    | ▼       |  | -::-:               |
|                                                                            |               |    |      |         |  | (PA)                |
|                                                                            |               |    |      |         |  |                     |
| Da                                                                         | te Format     |    | Time | Format  |  | ío                  |
|                                                                            | Year_month_da | ay |      | 24-Hour |  |                     |
|                                                                            |               |    |      |         |  | Â                   |
|                                                                            |               |    |      |         |  |                     |
| - Tap to toggle between 12 and 24 hour clock.                              |               |    |      |         |  |                     |
| - Tap to toggle between several date formats.                              |               |    |      |         |  |                     |
| - Tap to increase value and to decrease value. Year, month, day, hour, and |               |    |      |         |  |                     |
| minute can be set.                                                         |               |    |      |         |  |                     |
| - Tap to save.                                                             |               |    |      |         |  |                     |

Tap to enter the date and time setting interface:

Tap to enter the factory maintenance interface:

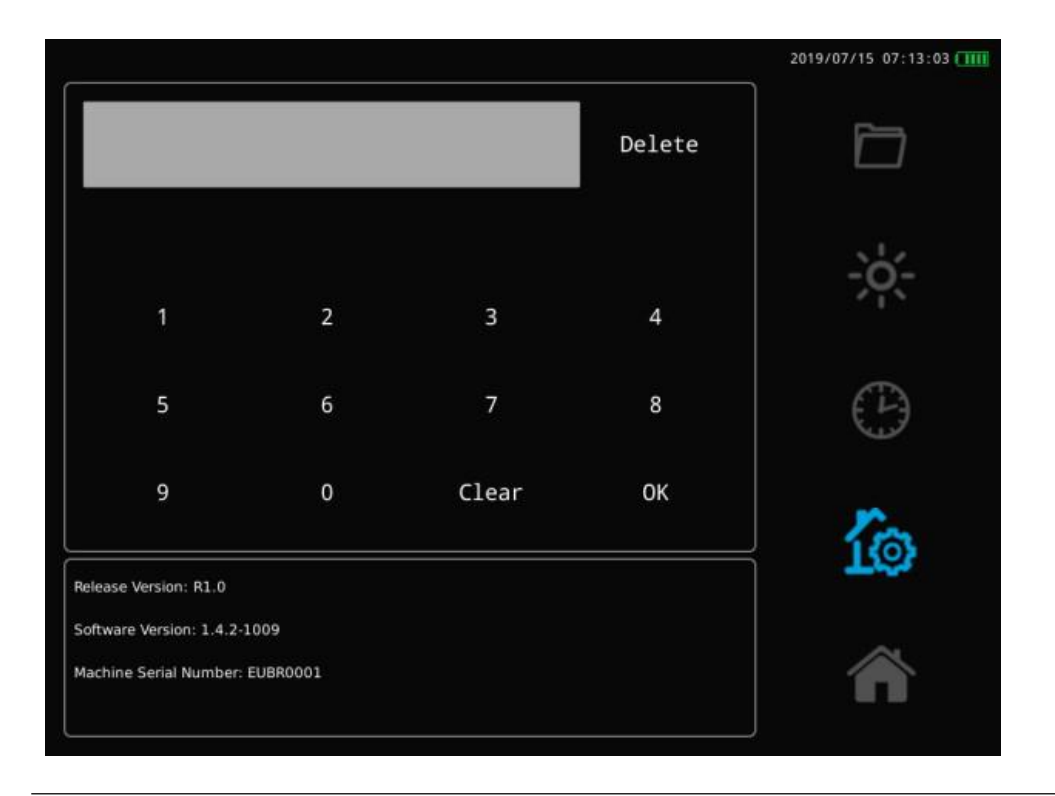

- The factory maintenance can only be accessed by entering password on the upper screen.
- The software version and SN of the equipment is showed on the bottom.

### 8. Disposal

## WARNING

- The device features a built-in lithium battery, which is not user replaceable. Tampering with your device, or attempting to open it, will void the warranty and can result in a safety hazard.
- Use only the power cord that shipped with your device to charge the battery.

## Disposal of Old Electrical & Electronic Equipment (Applicable in the European Union and other European countries with separate collection systems)

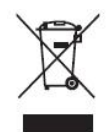

This symbol on the product or on its packaging indicates that this product shall not be treated as household waste. Instead it shall be handed over to the applicable collection point for the recycling of electrical and electronic equipment. Please inform yourself about the local rules on the separate collection of

electrical and electronic products. The correct disposal of your old product helps prevent potentially negative consequences on the environment and human health.

## Disposal of waste batteries (applicable in the European Union and other European countries with separate collection systems)

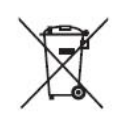

This symbol on the battery or on the packaging indicates that the battery provided with this product shall not be treated as household waste. Please inform yourself about the local rules on separate collection of batteries. The correct disposal of

batteries helps prevent potentially negative consequences on the environment and human health.

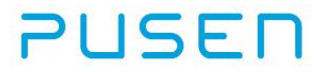

### 9. Troubleshooting

If problems occur with the equipment, please use this troubleshooting guide to identify the cause and correct the error.

When troubles or failures other than those listed in the following table are observed, turn off the Eview and turn it on again. If the problem still cannot be resolved, please contact PUSEN for repair.

| CauseActionThe power supply is not connected or the<br>battery is flat.Connect the device to the mains power.The equipment is damaged.Use a backup equipment and contact the<br>manufacturer.Puring starup, tooltip pop up and display the<br>failure configuration of FPGATurn off the Eview by pressing and holding<br>the ON/OFF button for at least 1 second. When the<br>Eview is off, restart it by pressing and holding<br>the ON/OFF button for at least 1 second. When the<br>Eview is off, restart it by pressing and holding<br>the ON/OFF button again. If this does not solve the<br>the problem, please use a backup equipment<br>and contact the manufacturer.There is no live image on the left side of the second.Noter the user interface shows up on the<br>terisophan.CauseActionThere are communication problems between<br>the Eview and the Uscope is not connected with the<br>Eview.Turn off the device and insert the connector of<br>the Uscope is poor connected with the<br>Eview.The uscope is door connected with the<br>Eview.Turn off the Eview by pressing and holding the<br>ON/OFF button for at least 1 second. When the<br>Eview is off, restart it by pressing and holding the<br>ON/OFF button again.The uscope is doarded or expired.Replace the Uscope with a new one.The buscope is not curved on.Turn off the device and insert the connector of<br>the Uscope into the corresponding socket on the<br>Eview.The buscope is not turned on.Turn off the device and insert the connector of<br>the Uscope into the corresponding socket on the<br>and aljust the brightness of the light source to a<br>suitable level.The buscope is not turned on.Turn off the device and insert the connector of<br>the Uscope into th                          | The device does not turn on.                                                                      |                                                                                                    |  |  |  |
|----------------------------------------------------------------------------------------------------|---------------------------------------------------------------------------------------------------|----------------------------------------------------------------------------------------------------|--|--|--|
| The power supply is not connected or the<br>battery is flat.Connect the device to the mains power.The equipment is damaged.Use a backup equipment and contact the<br>manufacturer.During startup, tooltip pop up and display the<br>failure configuration of FPGATurn off the Eview by pressing and holding the<br>ON/OFF button for at least 1 second. When the<br>Eview is off, restart it by pressing and holding the<br>ON/OFF button again. If this does not solve<br>the problem, please use a backup equipment<br>and contact the manufacturer.There is no live image on the left side of the screen but the user interface shows up on the<br>display.ActionCauseActionThere are communication problems between<br>the Eview and the UscopeTurn off the device and insert the connector of<br>the Uscope is damaged or expired.The image display is dark.Turn off the device and insert the connector of<br>the Uscope is damaged or expired.CauseActionThe optical path of the Uscope and the Eview is<br>of connected.Turn off the device and insert the connector of<br>the Uscope with a new one.The image display is dark.CauseCauseActionThe brightness level of the light source is too<br>uow.Turn off the device and insert the connector of<br>the Uscope into the corresponding socket on the<br>Eview.The brightness level of the light source is too<br>uow.Adjust the brightness of the light source to a<br>suitable level.The notical path of the Uscope and the Eview is<br>of connected.ActionThe brightness level of the light source is too<br>uow.Adjust the brightness of the light source to a<br>suitable level.The brightness leve                                                                                                    | Cause                                                                                             | Action                                                                                                    |  |  |  |
| The equipment is damaged.Use a backup equipment and contact the<br>manufacturer.During starup, tooltip pop up and display the<br>failure configuration of FPGATurn off the Eview by pressing and holding<br>the ON/OFF button again. If this does not solve<br>the problem, please use a backup equipment<br>and contact the manufacturer.There is no live image on the left side of the screen but the user interface shows up on the<br>display.ActionCauseActionThe Uscope is not connected with the Eview.<br>or the Uscope is poor connected with the Eview.Turn off the device and insert the connector of<br>the Uscope into the corresponding socket on the<br>Eview.There are communication problems between<br>the Eview and the UscopeTurn off the Eview by pressing and holding<br>the ON/OFF button again.The Uscope is damaged or expired.Replace the Uscope with a new one.The image display is dark.CauseCauseActionThe brightness level of the Uscope and the Eview is<br>not connected.Turn off the device and insert the connector of<br>the Uscope into the corresponding socket on the<br>Eview is off, restart it by pressing and holding<br>the ON/OFF button again.The buscope is damaged or expired.Replace the Uscope with a new one.The image display is dark.Turn off the device and insert the connector of<br>the Uscope into the corresponding socket on the<br>Eview.The buscope is poor connected with the Eview is<br>and connected.Turn off the device and insert the connector of<br>the Uscope with a new one.The image display is dark.Turn off the device and insert the connector of<br>the Uscope into the corresponding socket on the<br>Eview.Cause<                                                                                              | The power supply is not connected or the battery is flat.                                         | Connect the device to the mains power.                                                                                                    |  |  |  |
| Turn off the Eview by pressing and holding the<br>ON/OFF button for at least 1 second. When the<br>Eview is off, restart it by pressing and holding<br>the ON/OFF button again. If this does not solve<br>the problem, please use a backup equipment<br>and contact the manufacturer.There is no live image on the left side of the ser-<br>target and contact the manufacturer.ActionCauseActionThe Uscope is not connected with the Eview.<br>or the Uscope is not connected with the<br>Eview.Turn off the device and insert the connector of<br>the Uscope into the corresponding socket on the<br>Eview.There are communication problems between<br>the Eview and the UscopeReplace the Uscope with a new one.The uscope is damaged or expired.Replace the Uscope with a new one.The uscope is damaged or expired.ActionTurn off the device and insert the connector of<br>the Uscope into the Corresponding socket on the<br>Eview.CauseActionThe buscope is damaged or expired.Turn off the device and insert the connector of<br>the Uscope into the corresponding socket on the<br>Eview.The buscope is damaged or expired.Turn off the device and insert the connector of<br>the Uscope into the corresponding socket on the<br>Eview.The buscope is damaged or expired.ActionThe buscope is not turned on.Turn off the device and insert the connector of<br>the Uscope into the corresponding socket on the<br>Eview.The ingle source is not turned on.Turn off the device and insert the connector of<br>the Uscope into the corresponding socket on the<br>Eview.The ingle source is not turned on.Turn off the device and insert the connector of<br>the Uscope into the corresponding s                                                                                      | The equipment is damaged.                                                                         | Use a backup equipment and contact the manufacturer.                                                                                                    |  |  |  |
| There is no live image on the left side of the screen but the user interface shows up on the display.CauseActionThe Uscope is not connected with the Eview.Turn off the device and insert the connector of the Uscope into the corresponding socket on the Eview.There are communication problems between the Eview and the UscopeTurn off the Eview by pressing and holding the ON/OFF button for at least 1 second. When the Eview and the UscopeThe Uscope is damaged or expired.Replace the Uscope with a new one.The image display is dark.Turn off the device and insert the connector of the Uscope into the corresponding socket on the Eview.CauseActionThe optical path of the Uscope and the Eview is off. restart it by pressing socket on the Eview.The bightness level of the light source is not turned on.Turn off the device and insert the connector of the Uscope into the corresponding socket on the Eview.The bightness level of the light source is too low.Adjust the brightness of the light source to a suitable level.The light source is damaged.Use a backup equipment and contact the manufacturer.The image shown on the left side is frozen.Turn off the Eview by pressing and holding the ON/OFF button for at least 1 second. When the Eview is off, restart it by pressing and holding the ON/OFF button for at least 1 second. When the Eview.The use of the light source is too low.Adjust the brightness of the light source to a suitable level.The brightness level of the light source between the Uscope and the Eview.Use a backup equipment and contact the manufacturer.The image shown on the left side is frozen.ON/OFF button for at least 1 second. When the Evi                                                                            | During startup, tooltip pop up and display the failure configuration of FPGA                      | Turn off the Eview by pressing and holding the ON/OFF button for at least 1 second. When the Eview is off, restart it by pressing and holding the ON/OFF button again. If this does not solve the problem, please use a backup equipment and contact the manufacturer. |  |  |  |
| CauseActionThe Uscope is not connected with the<br>Eview.Turn off the device and insert the connector of<br>the Uscope into the corresponding socket on the<br>Eview.There are communication problems between<br>the Eview and the UscopeTurn off the Eview by pressing and holding the<br>ON/OFF button for at least 1 second. When the<br>Eview is off, restart it by pressing and holding<br>the ON/OFF button again.The Uscope is damaged or expired.Replace the Uscope with a new one.The image display is dark.Turn off the device and insert the connector of<br>the Uscope into the corresponding socket on the<br>Eview.CauseActionThe optical path of the Uscope and the Eview is<br>ot connected.Turn off the device and insert the connector of<br>the Uscope into the corresponding socket on the<br>Eview.The brightness level of the light source is too<br>low.Adjust the brightness of the light source to a<br>suitable level.The image shown on the left side is frozen.Use a backup equipment and contact the<br>manufacturer.CauseActionThe inage shown on the left side is frozen.Turn off the Eview by pressing and holding the<br>ON/OFF button for at least 1 second. When the<br>Eview is off, restart it by pressing and holding the<br>ON/OFF button for at least 1 second. When the<br>Eview is off, restart it by pressing and holding the<br>ON/OFF button for at least 1 second. When the<br>Eview is off, restart it by pressing and holding<br>the ON/OFF button for at least 1 second. When the<br>Eview is off, restart it by pressing and holding<br>the ON/OFF button for at least 1 second. When the<br>Eview is off, restart it by pressing and holding<br>the ON/OFF button for at least 1 second. When the<br>Eview is off, restart it by pressing | There is no live image on the left side of the sci<br>display.                                    | reen but the user interface shows up on the                                                                                                    |  |  |  |
| The Uscope is not connected with the Eview.<br>or the Uscope is poor connected with the<br>Eview.Turn off the device and insert the connector of<br>the Uscope into the corresponding socket on the<br>                                                                                                    | Cause                                                                                             | Action                                                                                                    |  |  |  |
| There are communication problems between<br>the Eview and the UscopeTurn off the Eview by pressing and holding the<br>Eview is off, restart it by pressing and holding<br>the ON/OFF button again.The Uscope is damaged or expired.Replace the Uscope with a new one. <b>The image display is dark.</b> Replace the Uscope with a new one.CauseActionThe optical path of the Uscope and the Eview is<br>not connected.Turn off the device and insert the connector of<br>the Uscope into the corresponding socket on the<br>Eview.The Eview light source is not turned on.Turn the light source switch of the Eview on<br>and adjust the brightness of the light source to a<br>suitable level.The light source is damaged.Adjust the brightness of the light source to a<br>suitable level.The image shown on the left side is frozen.Use a backup equipment and contact the<br>manufacturer.CauseActionA communication error has occurred between<br>the Uscope and the Eview.Turn off the Eview by pressing and holding the<br>ON/OFF button for at least 1 second. When the<br>Eview is off, restart it by pressing and holding the<br>ON/OFF button again.The current image has been frozen.Unfreeze the image.                                                                                                    | The Uscope is not connected with the Eview.<br>or the Uscope is poor connected with the<br>Eview. | Turn off the device and insert the connector of<br>the Uscope into the corresponding socket on the<br>Eview.                                                                                                    |  |  |  |
| There are communication problems between<br>the Eview and the UscopeON/OFF button for at least 1 second. When the<br>Eview is off, restart it by pressing and holding<br>the ON/OFF button again.The Uscope is damaged or expired.Replace the Uscope with a new one.The image display is dark.ActionCauseActionThe optical path of the Uscope and the Eview is<br>not connected.Turn off the device and insert the connector of<br>the Uscope into the corresponding socket on the<br>Eview.The Eview light source is not turned on.Turn the light source switch of the Eview on<br>and adjust the brightness of the light source to a<br>suitable level.The light source is damaged.Use a backup equipment and contact the<br>manufacturer.The image shown on the left side is frozen.Turn off the Eview by pressing and holding the<br>ON/OFF button for at least 1 second. When the<br>Eview is off, restart it by pressing and holding the<br>US/OFF button again.The current image has been frozen.Unfreeze the image.                                                                                                    |                                                                                                   | Turn off the Eview by pressing and holding the                                                                                                    |  |  |  |
| The Eview and the UscopeEview is off, restart it by pressing and holding<br>the ON/OFF button again.The Uscope is damaged or expired.Replace the Uscope with a new one.The image display is dark.CauseCauseActionThe optical path of the Uscope and the Eview is<br>not connected.Turn off the device and insert the connector of<br>the Uscope into the corresponding socket on the<br>Eview.The Eview light source is not turned on.Turn the light source switch of the Eview on<br>and adjust the brightness of the light source to a<br>suitable level.The brightness level of the light source is too<br>low.Adjust the brightness of the light source to a<br>suitable level.The light source is damaged.Use a backup equipment and contact the<br>manufacturer.CauseActionA communication error has occurred between<br>the Uscope and the Eview.Turn off the Eview by pressing and holding the<br>ON/OFF button for at least 1 second. When the<br>Eview is off, restart it by pressing and holding<br>the ON/OFF button again.The current image has been frozen.Unfreeze the image.                                                                                                    | There are communication problems between                                                          | ON/OFF button for at least 1 second. When the                                                                                                    |  |  |  |
| The Uscope is damaged or expired.Replace the Uscope with a new one.The image display is dark.ActionCauseActionThe optical path of the Uscope and the Eview is<br>not connected.Turn off the device and insert the connector of<br>the Uscope into the corresponding socket on the<br>Eview.The Eview light source is not turned on.Turn the light source switch of the Eview on<br>and adjust the brightness of the light source to a<br>suitable level.The brightness level of the light source is too<br>low.Adjust the brightness of the light source to a<br>suitable level.The image shown on the left side is frozen.Use a backup equipment and contact the<br>manufacturer.CauseActionActionTurn off the Eview by pressing and holding the<br>ON/OFF button for at least 1 second. When the<br>Eview is off, restart it by pressing and holding<br>the ON/OFF button again.The current image has been frozen.Unfreeze the image.                                                                                                    | the Eview and the Uscope                                                                          | Eview is off, restart it by pressing and holding                                                                                                    |  |  |  |
| The Uscope is damaged or expired.Replace the Uscope with a new one.The image display is dark.ActionCauseActionThe optical path of the Uscope and the Eview is<br>not connected.Turn off the device and insert the connector of<br>the Uscope into the corresponding socket on the<br>Eview.The Eview light source is not turned on.Turn the light source switch of the Eview on<br>and adjust the brightness of the light source to a<br>suitable level.The brightness level of the light source is too<br>low.Adjust the brightness of the light source to a<br>suitable level.The image shown on the left side is frozen.Use a backup equipment and contact the<br>manufacturer.CauseActionA communication error has occurred between<br>the Uscope and the Eview.Turn off the Eview by pressing and holding the<br>Eview is off, restart it by pressing and holding<br>the ON/OFF button for at least 1 second. When the<br>Eview is off, restart it by pressing and holding<br>the ON/OFF button again.The current image has been frozen.Unfreeze the image.                                                                                                    |                                                                                                   | the ON/OFF button again.                                                                                                    |  |  |  |
| The image display is dark.CauseActionThe optical path of the Uscope and the Eview is<br>not connected.Turn off the device and insert the connector of<br>the Uscope into the corresponding socket on the<br>Eview.The Eview light source is not turned on.Turn the light source switch of the Eview on<br>and adjust the brightness of the light source to a<br>suitable level.The brightness level of the light source is too<br>low.Adjust the brightness of the light source to a<br>suitable level.The light source is damaged.Use a backup equipment and contact the<br>manufacturer.CauseActionActionTurn off the Eview by pressing and holding the<br>ON/OFF button for at least 1 second. When the<br>Eview is off, restart it by pressing and holding<br>the ON/OFF button again.The current image has been frozen.Unfreeze the image.                                                                                                    | The Uscope is damaged or expired.                                                                 | Replace the Uscope with a new one.                                                                                                    |  |  |  |
| CauseActionThe optical path of the Uscope and the Eview is<br>not connected.Turn off the device and insert the connector of<br>the Uscope into the corresponding socket on the<br>Eview.The Eview light source is not turned on.Turn the light source switch of the Eview on<br>and adjust the brightness of the light source to a<br>suitable level.The brightness level of the light source is too<br>low.Adjust the brightness of the light source to a<br>suitable level.The light source is damaged.Use a backup equipment and contact the<br>manufacturer.The image shown on the left side is frozen.Uurn off the Eview by pressing and holding the<br>ON/OFF button for at least 1 second. When the<br>Eview is off, restart it by pressing and holding<br>the ON/OFF button again.The current image has been frozen.Unfreeze the image.                                                                                                    | The image display is dark.                                                                        |                                                                                                    |  |  |  |
| The optical path of the Uscope and the Eview is<br>not connected.Turn off the device and insert the connector of<br>the Uscope into the corresponding socket on the<br>Eview.The Eview light source is not turned on.Turn the light source switch of the Eview on<br>and adjust the brightness of the light source to a<br>suitable level.The brightness level of the light source is too<br>low.Adjust the brightness of the light source to a<br>suitable level.The light source is damaged.Use a backup equipment and contact the<br>manufacturer.The image shown on the left side is frozen.Use a backup equipment and contact the<br>manufacturer.CauseActionA communication error has occurred between<br>the Uscope and the Eview.Turn off the Eview by pressing and holding the<br>Eview is off, restart it by pressing and holding<br>the ON/OFF button again.The current image has been frozen.Unfreeze the image.                                                                                                    | Cause                                                                                             | Action                                                                                                    |  |  |  |
| The Eview light source is not turned on.Turn the light source switch of the Eview on<br>and adjust the brightness of the light source to a<br>suitable level.The brightness level of the light source is too<br>low.Adjust the brightness of the light source to a<br>suitable level.The light source is damaged.Use a backup equipment and contact the<br>manufacturer.The image shown on the left side is frozen.ActionCauseActionA communication error has occurred between<br>the Uscope and the Eview.Turn off the Eview by pressing and holding the<br>ON/OFF button for at least 1 second. When the<br>Eview is off, restart it by pressing and holding<br>the ON/OFF button again.The current image has been frozen.Unfreeze the image.                                                                                                    | The optical path of the Uscope and the Eview is not connected.                                    | Turn off the device and insert the connector of<br>the Uscope into the corresponding socket on the<br>Eview.                                                                                                    |  |  |  |
| The brightness level of the light source is too<br>low.Adjust the brightness of the light source to a<br>suitable level.The light source is damaged.Use a backup equipment and contact the<br>manufacturer.The image shown on the left side is frozen.CauseCauseActionA communication error has occurred between<br>the Uscope and the Eview.Turn off the Eview by pressing and holding the<br>Eview is off, restart it by pressing and holding<br>the ON/OFF button again.The current image has been frozen.Unfreeze the image.                                                                                                    | The Eview light source is not turned on.                                                          | Turn the light source switch of the Eview on<br>and adjust the brightness of the light source to a<br>suitable level.                                                                                                    |  |  |  |
| The light source is damaged.Use a backup equipment and contact the<br>manufacturer.The image shown on the left side is frozen.ActionCauseActionA communication error has occurred between<br>the Uscope and the Eview.Turn off the Eview by pressing and holding the<br>ON/OFF button for at least 1 second. When the<br>Eview is off, restart it by pressing and holding<br>the ON/OFF button again.The current image has been frozen.Unfreeze the image.                                                                                                    | The brightness level of the light source is too low.                                              | Adjust the brightness of the light source to a suitable level.                                                                                                    |  |  |  |
| The image shown on the left side is frozen.CauseActionA communication error has occurred between<br>the Uscope and the Eview.Turn off the Eview by pressing and holding the<br>ON/OFF button for at least 1 second. When the<br>Eview is off, restart it by pressing and holding<br>the ON/OFF button again.The current image has been frozen.Unfreeze the image.                                                                                                    | The light source is damaged.                                                                      | Use a backup equipment and contact the manufacturer.                                                                                                    |  |  |  |
| CauseActionA communication error has occurred between<br>the Uscope and the Eview.Turn off the Eview by pressing and holding the<br>ON/OFF button for at least 1 second. When the<br>Eview is off, restart it by pressing and holding<br>the ON/OFF button again.The current image has been frozen.Unfreeze the image.                                                                                                    | The image shown on the left side is frozen.                                                       |                                                                                                    |  |  |  |
| A communication error has occurred between<br>the Uscope and the Eview.Turn off the Eview by pressing and holding the<br>ON/OFF button for at least 1 second. When the<br>Eview is off, restart it by pressing and holding<br>the ON/OFF button again.The current image has been frozen.Unfreeze the image.                                                                                                    | Cause                                                                                             | Action                                                                                                    |  |  |  |
| The current image has been frozen.     Unfreeze the image.                                                                                                    | A communication error has occurred between<br>the Uscope and the Eview.                           | Turn off the Eview by pressing and holding the<br>ON/OFF button for at least 1 second. When the<br>Eview is off, restart it by pressing and holding<br>the ON/OFF button again.                                                                                        |  |  |  |
|                                                                                                    | The current image has been frozen.                                                                | Unfreeze the image.                                                                                                    |  |  |  |

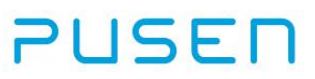

| The Uscope is damaged.                   | Replace the Uscope with a new one.                                            |
|------------------------------------------|-------------------------------------------------------------------------------|
| Low picture quality.                     |                                                                               |
| Cause                                    | Action                                                                        |
| Light is reflecting on the Eview screen. | Move the Eview to a position where no direct light is shinning on the screen. |
| Ambient light is too strong.             | Decrease the brightness of the ambient light.                                 |
| Dirty/damp screen.                       | Wipe the screen with a clean cloth.                                           |
|                                          | Inject more lavage fluid. If the lens cannot be                               |
| Blood on the lens (distal tip).          | cleaned in this manner, withdrawing the                                       |
|                                          | Uscope and wipe the lens with sterile gauze.                                  |

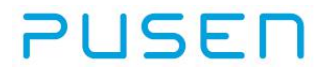

### **Appendix 1: Electromagnetic Compatibility**

Like other electrical medical equipment, the equipment requires special precautions to ensure electromagnetic compatibility with other electrical medical devices. To ensure electromagnetic compatibility (EMC) the equipment must be installed and operated according to the EMC information provided in this manual.

The equipment has been designed and tested to comply with IEC 60601-1-2 requirements for EMC with other devices.

#### NOTE

Electromagnetic interference may occur to the equipment when it is placed near equipment marked with the following symbol or other portable and mobile RF communications equipment such as cellular phones, if radio interference occurs, mitigation measures may be necessary, such as reorienting or relocation the equipment or shielding the location.

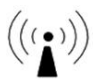

### WARNING

The equipment consists of the parts described in chapter 2. They may only be replaced by PUSEN authorized parts. Failure to comply with this may reduce safety and efficiency of the product.

### WARNING

If the equipment is used adjacent to or stacked with other equipment, observe and verify normal operation of the equipment prior to using it. Consult the tables below for guidance in positioning the equipment.

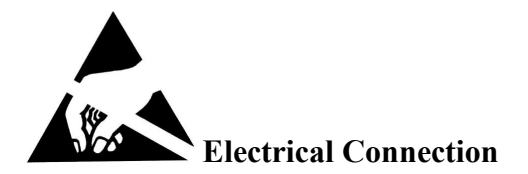

Pins of connectors identified with the ESD warning symbol should not be touched and that connections should not be made to these connectors unless ESD precautionary procedures are used.

#### **ESD Precautionary Procedures:**

- Connect all equipments that needs to be connected with the equipment to Equipotential port (by protective earthing)
- Only equipments and accessories permitted in the user's instruction can be used.

All staff involved should receive an explanation of the ESD warning symbol and training in ESD precautionary procedures.

#### Guidance and manufacturer's declaration – electromagnetic emission

The Medical Video Endoscope Image Processor(Eview: UTV100) is intended for use in the electromagnetic environment specified below. The customer of the user of the equipment)should assure that it is used in such and environment.

| Emission test         | Compliance | Electromagnetic environment – guidance                     |
|-----------------------|------------|------------------------------------------------------------|
|                       |            | The equipment uses RF energy only for its internal         |
| RF emissions          | Group 1    | function. Therefore, its RF emissions are very low and are |
| CISPR 11              | Oloup 1    | not likely to cause any interference in nearby electronic  |
|                       |            | equipment.                                                 |
| RF emission           |            |                                                            |
| CISPR 11              | Class A    | The againment is guitable for use in all establishmen      |
| Harmonic emissions    | Class A    | other than domestic establishments and those directly      |
| IEC 61000-3-2         | Class A    | connected to the public low voltage power supply networ    |
| Voltage fluctuations/ |            | that supplies buildings used for domestic purposes         |
| flicker emissions     | Complies   | that supplies buildings used for domestic purposes.        |
| IEC 61000-3-3         |            |                                                            |

 Guidance and manufacture's declaration – electromagnetic immunity

 The equipment is intended for use in the electromagnetic environment specified below. The customer or the user of the equipment should assure that it is used in such an environment.

| Immunity test                                                                                                    | IEC 60601 test level                                                                                                    | Compliance level                                                                                                    | Electromagnetic environment -<br>guidance                                                                                                    |
|----------------------------------------------------------------------------------------------------|----------------------------------------------------------------------------------------------------|----------------------------------------------------------------------------------------------------|----------------------------------------------------------------------------------------------------|
| Electrostatic<br>discharge (ESD)<br>IEC 61000-4-2<br>(UTV100, UE3011)<br>Electrostatic<br>discharge (ESD)<br>IEC 61000-4-2<br>(UTV100, PU3021,<br>PU3021A, PU3022,<br>PU3022A) | ±6 kV contact<br>±8 kV air<br>±6 kV contact<br>±8 kV air                                                                                                    | <ul> <li>±2 kV contact</li> <li>±8 kV air</li> <li>±6 kV contact</li> <li>±8 kV air</li> </ul>                                                   | Floors should be wood, concrete or<br>ceramic tile. If floor are covered<br>with synthetic material, the relative<br>humidity should be at least 30%.<br>Floors should be wood, concrete or<br>ceramic tile. If floor are covered<br>with synthetic material, the relative<br>humidity should be at least 30%. |
| Electrical fast<br>transient/burst<br>IEC 61000-4-4<br>(UTV100, UE3011)                                                                                                    | ±2 kV for power<br>supply lines                                                                                                    | ±2 kV for power supply<br>lines                                                                                                    | Mains power quality should be that<br>of a typical commercial or hospital<br>environment.                                                                                                    |
| Electrical fast<br>transient/burst<br>IEC 61000-4-4<br>(UTV100, PU3021,<br>PU3021A, PU3022,<br>PU3022A)<br>Surge<br>IEC 61000-4-5                                              | <ul> <li>±2 kV for power</li> <li>supply lines</li> <li>±1 kV for signal cable</li> <li>±1 kV differential</li> <li>mode</li> <li>+2 kV common mode</li> </ul> | <ul> <li>±2 kV for power supply<br/>lines</li> <li>±1 kV for signal cable</li> <li>±1 kV differential mode</li> <li>±2 kV common mode</li> </ul> | Mains power quality should be that<br>of a typical commercial or hospital<br>environment.<br>Mains power quality should be that<br>of a typical commercial or hospital<br>environment.                                                                                                    |

|                                                                                       | <5% U <sub>T</sub>            | <5% U <sub>T</sub>            |                                                                         |
|---------------------------------------------------------------------------------------|-------------------------------|-------------------------------|-------------------------------------------------------------------------|
|                                                                                       | (>95% dip in U <sub>T</sub> ) | (>95% dip in U <sub>T</sub> ) |                                                                         |
|                                                                                       | for 0.5 cycle                 | for 0.5 cycle                 | Mains power quanty should be that                                       |
| Voltage dips, short                                                                   | 40% U <sub>T</sub>            | 40% U <sub>T</sub>            | of a typical commercial or nospital                                     |
| interruptions and                                                                     | (60% dip in U <sub>T</sub> )  | (60% dip in U <sub>T</sub> )  | environment. If the user of the                                         |
| voltage variations                                                                    | for 5 cycles                  | for 5 cycles                  | equipment requires continued                                            |
| on power supply                                                                       | 70% U <sub>T</sub>            | 70% U <sub>T</sub>            | evintemantions, it is recommended                                       |
| input lines                                                                           | (30% dip in U <sub>T</sub> )  | (30% dip in U <sub>T</sub> )  | that the equipmentbe powered from<br>an uninterruptible power supply or |
| IEC 61000-4-11                                                                        | for 25 cycles                 | for 25 cycles                 |                                                                         |
|                                                                                       | <5% U <sub>T</sub>            | <5% U <sub>T</sub>            |                                                                         |
|                                                                                       | (>95% dip in U <sub>T</sub> ) | (>95% dip in U <sub>T</sub> ) | a battery.                                                              |
|                                                                                       | for 5 sec                     | for 5 sec                     |                                                                         |
| Dower frequency                                                                       |                               |                               | Power frequency magnetic fields                                         |
| (50/60Hz) magnetic                                                                    |                               |                               | Should be at levels characteristic of                                   |
| (50/00112) magnetic                                                                   | 3A/m                          | 3A/m                          | a typical location in a typical                                         |
| IEC 61000 / 8                                                                         |                               |                               | commercial or hospital                                                  |
| 120 01000-4-8                                                                         |                               |                               | environment.                                                            |
| NOTE U <sub>T</sub> is the a.c. mains voltage prior to application of the test level. |                               |                               |                                                                         |

| Guidance and manufacturer's declaration – electromagnetic immunity                                        |                                         |                     |                                                                                                    |
|----------------------------------------------------------------------------------------------------|-----------------------------------------|---------------------|----------------------------------------------------------------------------------------------------|
| The equipment is intended for use in the electromagnetic environment specified below. The customer or the |                                         |                     |                                                                                                    |
| user of the equipm                                                                                        | ent should assure that it               | t is used in such a | an environment.                                                                                                    |
| Immunity tost                                                                                             | IEC 60601 test                          | Compliance          | Electromagnetic environment guidance                                                                                                    |
| minumity test                                                                                             | level                                   | level               | Electromagnetic environment - guidance                                                                                                    |
|                                                                                                    |                                         |                     | Portable and mobile RF communications<br>equipment should be used no closer to any part of<br>the equipment, including cables, than the<br>recommended separation distance calculated from<br>the equation applicable to the frequency of the<br>transmitter.                                                                                                    |
|                                                                                                    |                                         |                     | <b>Recommended separation distance</b>                                                                                                    |
| Conducted RF<br>IEC 61000-4-6                                                                             | 3 V <sub>rms</sub><br>150 kHz to 80 MHz | 3 V <sub>rms</sub>  | $d = \left[\frac{3.5}{V_1}\right]\sqrt{P}$                                                                                                    |
| Radiated RF<br>IEC 61000-4-3                                                                              | 3 V/m<br>80 MHz to 2.5 GHz              | 3 V/m               | $d = \left[\frac{3.5}{E_1}\right]\sqrt{P} \qquad 80 \text{ MHz to } 800 \text{ MHz}$ $d = \left[\frac{7}{E_1}\right]\sqrt{P} \qquad 800 \text{ MHz to } 2.5 \text{ GHz}$ Where <i>P</i> is the maximum output power rating of the transmitter in watts (W) according to the transmitter manufacturer and <i>d</i> is the recommended separation distance in metres (m).<br>Field strengths from fixed RF transmitters, as determined by an electromagnetic site survey, <sup>a</sup> should be less than the compliance level in each frequency range. <sup>b</sup> Interference may occur in the vicinity of equipment marked with the following symbol: |

| ((***))                                                                                                    |
|----------------------------------------------------------------------------------------------------|
| NOTE 1 At 80 MHz and 800 MHz, the higher frequency range applies.                                                        |
| NOTE 2 These guidelines may not apply in all situations. Electromagnetic propagation is affected by                      |
| absorption and reflection from structures, objects and people.                                                           |
| <sup>a</sup> Field strengths from fixed transmitters, such as base stations for radio (cellular/cordless) telephones and |
| land mobile radios, amateur radio, AM and FM radio broadcast and TV broadcast cannot be predicted                        |
| theoretically with accuracy. To assess the electromagnetic environment due to fixed RF transmitters, an                  |
| electromagnetic site survey should be considered. If the measured field strength in the location in which                |
| the equipment is used exceeds the applicable RF compliance level above, the equipment should be                          |
| observed to verify normal operation. If abnormal performance is observed, additional measures may be                     |
| necessary, such as reorienting or relocating the equipment.                                                              |
| <sup>b</sup> Over the frequency range 150 kHz to 80 MHz, field strengths should be less than 3 V/m.                      |

#### Recommended separation distances between

#### portable and mobile RF communications equipment and The Medical Video Endoscope(UTV100)

The equipment is intended for use in an electromagnetic environment in which radiated RF disturbances are controlled. The customer or the user of the equipment can help prevent electromagnetic interference by maintaining a minimum distance between portable and mobile RF communications equipment (transmitters) and the equipment as recommended below, according to the maximum output power of the communications equipment.

|                             | Separation distance according to frequency of transmitter |                                            |                                           |
|-----------------------------|-----------------------------------------------------------|--------------------------------------------|-------------------------------------------|
| Rated maximum               | (m)                                                       |                                            |                                           |
| output                      | 150 kHz to 80 MHz                                         | 80 MHz to 800 MHz                          | 800 MHz to 2.5 GHz                        |
| power of transmitter<br>(W) | $d = \left[\frac{3.5}{V_1}\right]\sqrt{P}$                | $d = \left[\frac{3.5}{E_1}\right]\sqrt{P}$ | $d = \left[\frac{7}{E_1}\right] \sqrt{P}$ |
| 0.01                        | 0.12                                                      | 0.12                                       | 0.23                                      |
| 0.1                         | 0.37                                                      | 0.37                                       | 0.74                                      |
| 1                           | 1.17                                                      | 1.17                                       | 2.33                                      |
| 10                          | 3.69                                                      | 3.69                                       | 7.38                                      |
| 100                         | 11.67                                                     | 11.67                                      | 23.33                                     |

For transmitters rated at a maximum output power not listed above, the recommended separation distance d in metres (m) can be estimated using the equation applicable to the frequency of the transmitter, where P is the maximum output power rating of the transmitter in watts (W) according to the transmitter manufacturer.

NOTE 1 At 80 MHz and 800 MHz, the separation distance for the higher frequency range applies. NOTE 2 These guidelines may not apply in all situations. Electromagnetic propagation is affected by absorption and reflection from structures, objects and people.

### **Appendix 2: Warranty and Replacement**

The warranty period for the Eview is one year from delivery to the customer. We agree to replace the Eview free of charge if proof can be provided of faulty materials or faulty workmanship. In doing so, we cannot accept the cost of transportation or risk of shipment.

A defective Eview must be handled exclusively by persons authorized by PUSEN. During our inspection of the Eview, we will provide a suitable replacement for the Eview. To prevent infection, it is strictly forbidden to ship contaminated medical devices. The medical device (Eview) must be disinfected before shipped to PUSEN. The cleaning and disinfection procedures explained in 4.1 and 4.2 must be followed. PUSEN reserves the right to return contaminated medical devices to the sender.

If you have any problems while using the equipment, please contact the manufacturer or the authorized European representative.

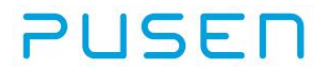

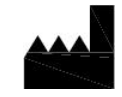

Zhuhai Pusen Medical Technology Co., Ltd. Address: 5/F, Building 1, No 33, Keji San Road, High-tech Zone, Tangjiawan Town, Zhuhai, Guangdong, PRC. www.pusenmedical.com

| EC      | REP        |
|---------|------------|
| AL_0388 | 1000000000 |

Shanghai International Holding Corp. GmbH (Europe) Address: Eiffestrasse 80, 20537 Hamburg, Germany